# Edupage pro učitele

Systém Edupage od ledna 2019 nahradil SAS v oblasti zadávání známek pro pololetní klasifikaci. Každý z učitelů zapíše pololetní klasifikaci do Edupage (namísto klasických A3 v malé sborovně).

## První přihlášení

15.07.2025,16.28

Systém Edupage má samostané účty (nespojené se školními loginy+hesly ani s loginy+hesly do pošty). Mailem od uživatele "Mailova sluzba Edupage.org" Vám přijde první heslo:

| Edupage - Přihlášení Doručená pošta ×                                                                     |                            |          | ø      |   |
|----------------------------------------------------------------------------------------------------|----------------------------|----------|--------|---|
| Mailova sluzba Edupage.org <noreply@mail5.edupage.org><br/>komu: já →</noreply@mail5.edupage.org>         | 6:18 (před 0 minutami)     | ☆        | *      | : |
| Dobrý den,                                                                                                |                            |          |        |   |
| zasiláme Vám heslo, kterým se můžete přihlásit na školní webové stránky.                                  |                            |          |        |   |
| Webová stránka školy:<br>https://gmlbrno.edupage.org                                                      |                            |          |        |   |
| Uživatelské jméno:<br>havlasek@gml.cz                                                                     |                            |          |        |   |
| Heslo:<br>d2urms                                                                                          |                            |          |        |   |
| Tímto heslem se můžete přihlásit i do mobilní aplikace, kterou si do Vašeho<br>http://mobile.edupage.org/ | smartphonu nebo tabletu mů | ižete st | áhnout | z |
| Přejeme Vám příjemný den. Vaše škola                                                                      |                            |          |        |   |
|                                                                                                    |                            |          |        |   |

Kliknete v něm na odkaz https://gmlbrno.edupage.org, otevře se stránka, na kterou jste možná zvyklí z online verze rozvrhů či suplování:

Last update: 17. 12. 2018, navody:edupage:pro-ucitele-prihlaseni https://wiki.gml.cz/doku.php/navody:edupage:pro-ucitele-prihlaseni?rev=1545022052 05.47

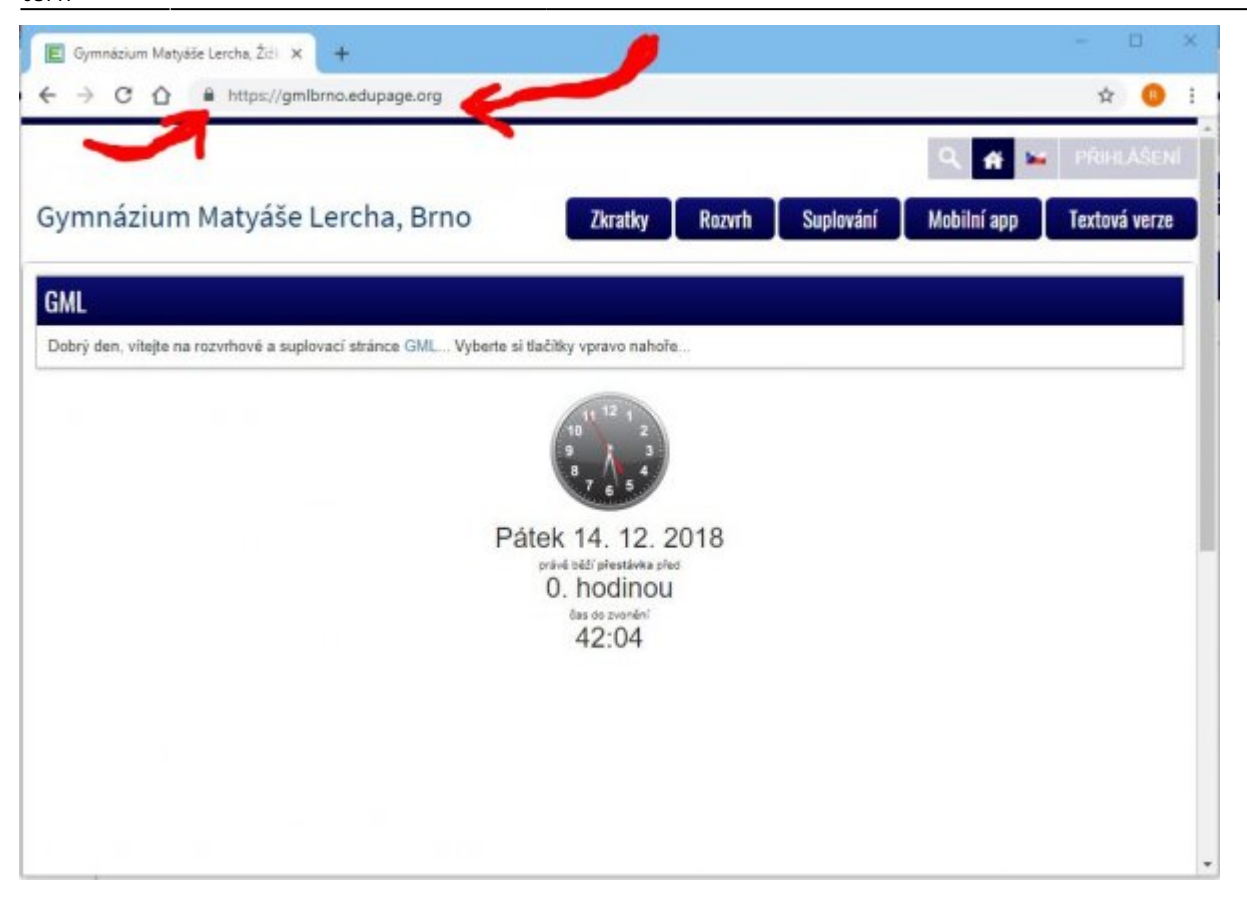

Není špatné si zkontrolovat, že adresa skutečně odpovídá https://gmlbrno.edupage.org a nalevo od ní je ikona uzamčeného zámku (viz červené šipky v obrázku) – pro ujištění, že nám ten web někdo nepodvrhnul...

Kliknete vpravo nahoře na PŘIHLÁŠENÍ, vyplníme login (např. **havlasek@gml.cz**) a heslo (např. **d2urms**). Systém nás přihlásí:

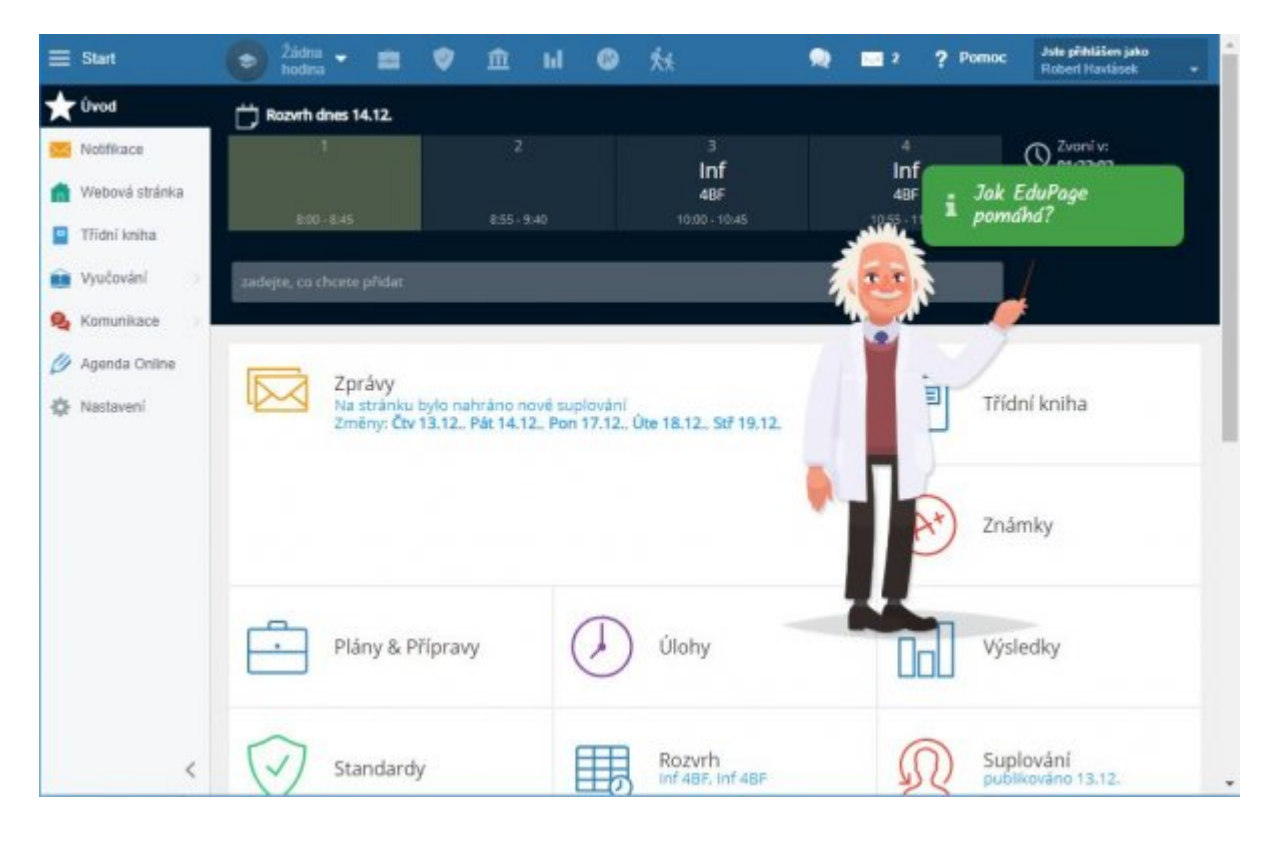

Nelekněte se velkého množství informací, většina z nich stejně nefunguje <sup>(2)</sup> Pro běžné činnosti stejně budete potřebovat jen dvě ikonky v horním modrém proužku (vlevo **Hodiny**, vpravo **Známky**).

### Změna hesla

Napoprvé je velmi vhodné heslo změnit. Vpravo nahoře klikneme na tlačítko **Jste přihlášeni jako** (jméno+příjmení) a v něm na Můj profil. Objeví se stránka:

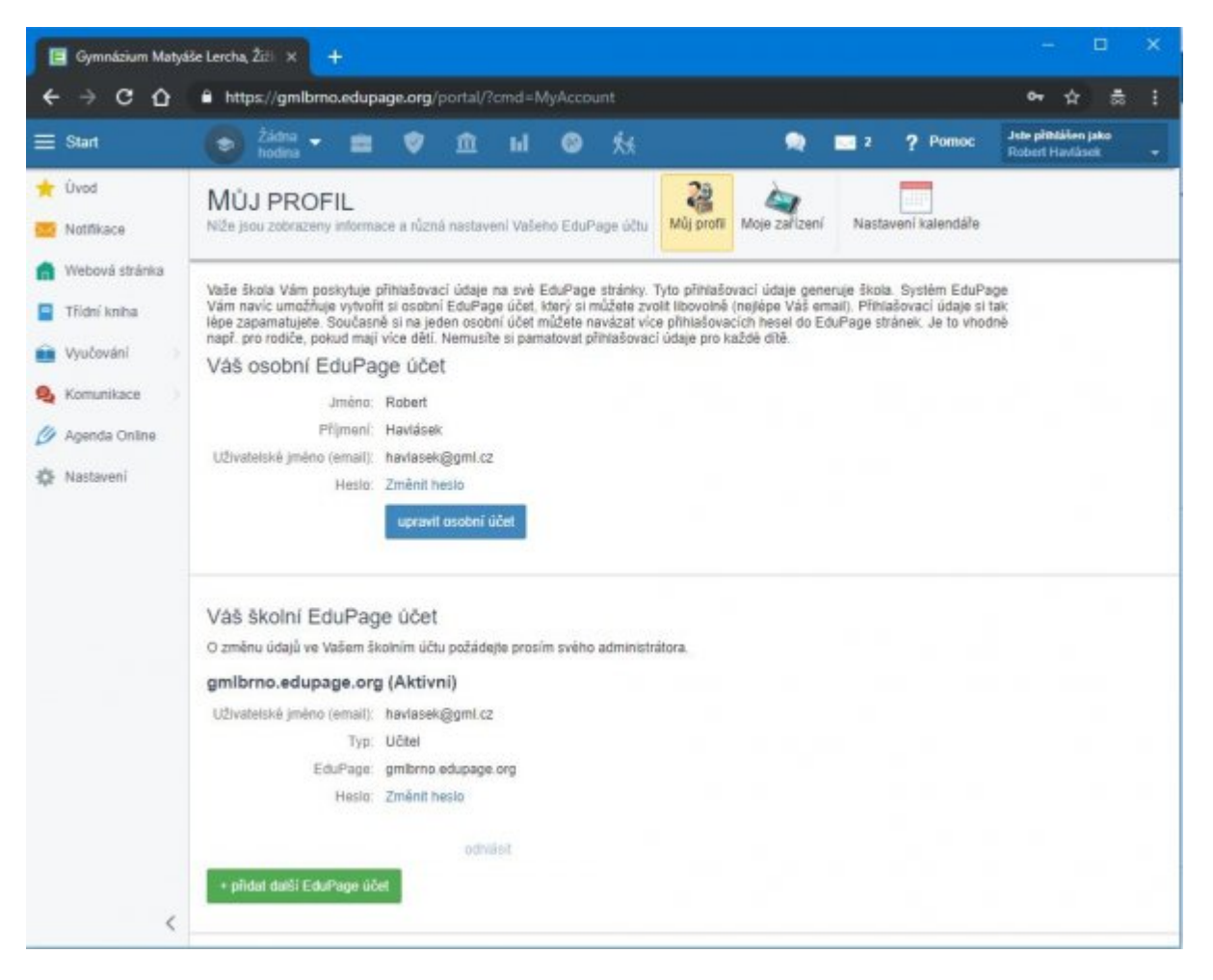

Zde ve spodní části pod nadpisem "Váš školní EduPage účet" (:!:Pro jistotu ještě jednou: Ve školním účtu. Pro soukromý účet typu "rodič" budou výhledově mít ti z vás, kteří zde mají dítě coby studenta...) kliknete **Změnit heslo**. Zadáte staré a pak dvakrát nové.

#### Poučení při změně hesla

Kolegové, berte, prosím, na vědomí, že silné heslo je to jediné, co stojí mezi Vámi a hackery z řad studentů, kteří by si mnohdy velmi rádi napsali známky jiné, lepší... <sup>(a)</sup> Hesla typu Klarka2009 nebo abc123 nepoužívejte.

## Přidání hodin, které učíte

Napoprvé je třeba přidat do svého profilu hodiny, které učím. V modrém pruhu nahoře klikete vlevo na **Žádná hodina**, objeví se stránka:

| E Sat                                                                     | ● === = = = = = = = = = = = = = = = = =                                                                                                     | 📦 📼 2 ? Poesee desidentian des                                                                                                    |
|---------------------------------------------------------------------------|----------------------------------------------------------------------------------------------------|----------------------------------------------------------------------------------------------------|
| Kool Nathrace Nathrace Thoread stams Thoread stams Thoread stams Voconers | Phare a pilipare<br>Vybrat hodinu<br>Dae vette versaan valket hodin. Kilkeveter av konterlete hodinu<br>ostenatie pil pile a piljerevy<br>(*) Vers eksevent                                                                                                    | Harmingtons 10, 10     2     2     2     2     2     2     2     2     2     2     2     2     2     2     2     2     2     2     2     2     2     2     2     2     2     2     2     2     2     2     2     2     2     2     2     2     2     2     2     2     2     2     3     10     10     10     10     10     10     10     10     10     10     10     10     10     10     10     10     10     10     10     10     10     10     10     10     10     10     10     10     10     10     10     10     10     10     10     10     10     10     10     10     10     10     10     10     10     10     10     10     10     10     10     10     10     10     10     10 <th10< th="">     10     10</th10<>                                                                                                    |
| D Agento Critico                                                          |                                                                                                    |                                                                                                    |
| O Network                                                                 |                                                                                                    |                                                                                                    |
|                                                                           | Alter many deservation<br>Alter many deservation<br>- zoenaal familie<br>Chittalaice Hoovy Na. Zán Ace VASHO ROZVAHU<br>National College<br>VCL 100 (1998)                                                                                                    | Accessed Discover Transformer<br>shows realize featiment. Pranotogenetizers by pre-modi-pre-lagititi ( min)                                                                                                    |
| 3818/2018 • C                                                             | Alfy 547 - General 1<br>second 1<br>second 1<br>seco | A the formula of the second of the second of |

Edupage nám ve spodní části oranžovými zvonečky napovídá (chýbajúce hodiny na základě vášho rozvrhu), čili postačí na zvoneček kliknout a na stránce s detaily nic neupravovat:

| EduPage                                          |                                                   |   |      |         |        | *      |  |
|--------------------------------------------------|---------------------------------------------------|---|------|---------|--------|--------|--|
| Nová hodina<br>vypříte prosin níže uvedené údaje |                                                   |   |      |         |        |        |  |
| Pfedmèt.                                         | fedmět. Informatika a výpočetní technika          |   |      |         |        |        |  |
| Třída                                            | 4BF                                               |   |      |         |        | •      |  |
| Žáci / Skupiny:                                  | Wybrani žáci. 31<br>Nikow skupiny v rozvrhu: Infz |   |      |         |        | •      |  |
| - Standardní pledmět / ročník:                   | Informatika                                       | , | Neur | rőené — |        | •      |  |
| - Iknirační strázak                              |                                                   |   |      |         |        |        |  |
| Vytvořit jako kopii plánu:                       | Nekopirovat údaje z jiného plánu                  |   |      |         |        | •      |  |
|                                                  | + Zobrazil pokročilá nastavení                    |   |      |         |        |        |  |
| Pomoc                                            |                                                   |   |      |         | Ulažit | Zavřit |  |

Přidáváte-li takto seminář, žáci by v něm měli být evidováni přesně dle aktuálního stavu (pokud tomu tak není, kontaktujte havlasek@gml.cz). Přidáváte-li půlenou hodinu (Hv, Vv, Aj, Nj, Fj, Šj, Inf, Tv), můžete si poctivě vyklikat studenty, kteří do ní patří (ostatní se Vám přestanou plést do zadávání známek, příp. absence). I bychom Vám seznamy předpřipravili, ale nikdo nikde centrálně neeviduje, kdo ze studentů do které skupiny chodí...

Nakonec detaily **Uložit**. Tento proces napoprvé zopakujte se všemi třídami a všemi hodinami, z nichž dáváte známku.

#### Hodiny bez známek

Edupage Vám bude nabízet ale i rozvrhové hodiny, ze kterých známku studentům na vysvědčení nedáváte. Jde o:

- fyzikální, chemická a biologická praktika (fy-p, ch-p, bi-p) známka je součástí běžné fyziky, chemie a biologie,
- půlené češtiny a půlené matematiky zde jde trošku o singularitu. Zatímco běžné předměty "Český jazyk a literatura" a "Matematika" (se zápisem bez tečky na konci) na vysvědčení figurují, předměty "Český jazyk a literatura." a "Matematika." (s tečkou) si interně vést můžete, ale sloupec Vysvědčení v nich o pololetí nevyplňujte.

# Po přidání hodin, pozdější editace

Po přidání hodin bude stránka vypadat přibližně takto (obrázky se mohou lišit podle toho, jaký předmět učíte):

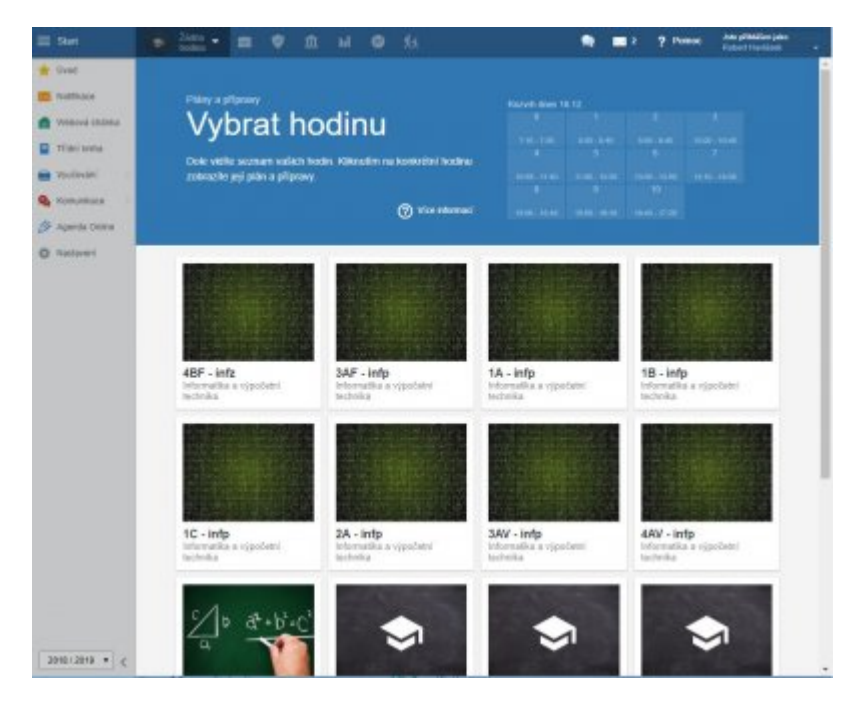

Známky

V tomto seznamu lze kdykoliv myší najet do pravého dolního rohu obrázku, objeví se ikona ozubeného

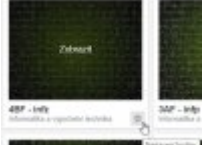

kolečka **menuna**, v níž je možné hodinu ze seznamu smazat (a poté ji třeba nahrát znovu z rozvrhu s aktualizovaným seznamem) nebo hodinu editovat (a měnit třeba seznamy ručně).

# Zadávání známek

Kliknutím na tlačítko

Známky lze (po zvolení třídy, které zadáváme) zadat známky v

následujícím dialogu:

|                   | · · · · · · · · · · · · · · · · · · ·  | E Para a starter | -           |                     | N VICE | () Manay | • • | 7 Parise | Principal and Principal and Pr |
|-------------------|----------------------------------------|------------------|-------------|---------------------|--------|----------|-----|----------|----------------------------------------------------------------------------------------------------|
| toni              | Zulenky - Units in<br>Loopes - John in |                  |             | at - X texture      | 1      |          |     |          |                                                                                                    |
| fit Televel chima | 4 B 9 Junior                           | Johney Prints    | Westmann O. | námiri, poznámia je |        |          |     |          |                                                                                                    |
| Traines           | 1.02                                   |                  |             |                     | 0      |          |     |          |                                                                                                    |
| R Valuati         | 2 0 1                                  |                  |             |                     | 0      |          |     |          |                                                                                                    |
| Sectore 1         | 3 01 <b>(11)</b>                       |                  |             |                     | 0      |          |     |          |                                                                                                    |
| B April 2004      | 1 1 2                                  |                  |             |                     | 0      |          |     |          |                                                                                                    |
| Q Autover         | 1 22                                   | •                |             |                     | 0      |          |     |          |                                                                                                    |
|                   | 101                                    |                  |             |                     | 0      |          |     |          |                                                                                                    |
|                   | 7.04                                   |                  |             |                     | 0      |          |     |          |                                                                                                    |
|                   | 1 12                                   |                  |             |                     | 0      |          |     |          |                                                                                                    |
|                   | + + 2                                  |                  |             |                     | 0      |          |     |          |                                                                                                    |
|                   |                                        |                  |             |                     | 0      |          |     |          |                                                                                                    |
|                   | * 12 mmm                               |                  |             |                     | 0      |          |     |          |                                                                                                    |
|                   |                                        |                  |             |                     | 0      |          |     |          |                                                                                                    |
|                   | N 01                                   |                  |             |                     | 0      |          |     |          |                                                                                                    |
|                   | H 02                                   |                  |             |                     | 0      |          |     |          |                                                                                                    |
|                   | N 01                                   |                  |             |                     | 0      |          |     |          |                                                                                                    |
|                   |                                        | ·                |             |                     | 0      |          |     |          |                                                                                                    |
|                   | 7 02                                   |                  |             |                     | 0      |          |     |          |                                                                                                    |
|                   | 2 2 1 mm                               |                  |             |                     | 0      |          |     |          |                                                                                                    |
|                   | * **                                   |                  |             |                     | 0      |          |     |          |                                                                                                    |
|                   | 9 02                                   |                  |             |                     | 0      |          |     |          |                                                                                                    |
| 3018/3018 + 4     | 2.12                                   |                  |             |                     | 0      |          |     |          |                                                                                                    |

Od ledna 2019 musí profesoři na GML takto zadat pololetní známkování (do sloupečku **Vysvědčení**). Určitě se najdou kolegové, kteří si takto budou vést kompletní klasifikaci (tlačítkem **Nová písemka/zkoušení**), ale centrální elektronické žákovské knížce (pro rodiče) se budeme ještě chvíli bránit.

#### Do budoucna: Elektronická třídní kniha

Systém Edupage umí velmi elegantně vést elektronickou třídní knihu (zápisy hodin, absence studentů a jejich dořešení třídními učiteli a rodiči). Jest to téma na některou z dalších porad, až si na elektronické vysvědčení zvykneme...

#### Alternativa do mobilu

Veškerou agendu lze kromě webu https://gmlbrno.edupage.org vést i na androidím mobilu (https://play.google.com/store/apps/details?id=air.org.edupage&hl=cs), pokud se do aplikace přihlásíte jako učitel stejným loginem+heslem.

From: https://wiki.gml.cz/ - GMLWiki

Permanent link: https://wiki.gml.cz/doku.php/navody:edupage:pro-ucitele-prihlaseni?rev=1545022052

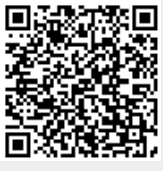

Last update: 17. 12. 2018, 05.47